## ИНСТРУКЦИЯ ПО ОПЛАТЕ ЗА ОБУЧЕНИЕ С ИСПОЛЬЗОВАНИЕМ ПЛАТЕЖНЫХ СЕРВИСОВ ПАО СБЕРБАНК

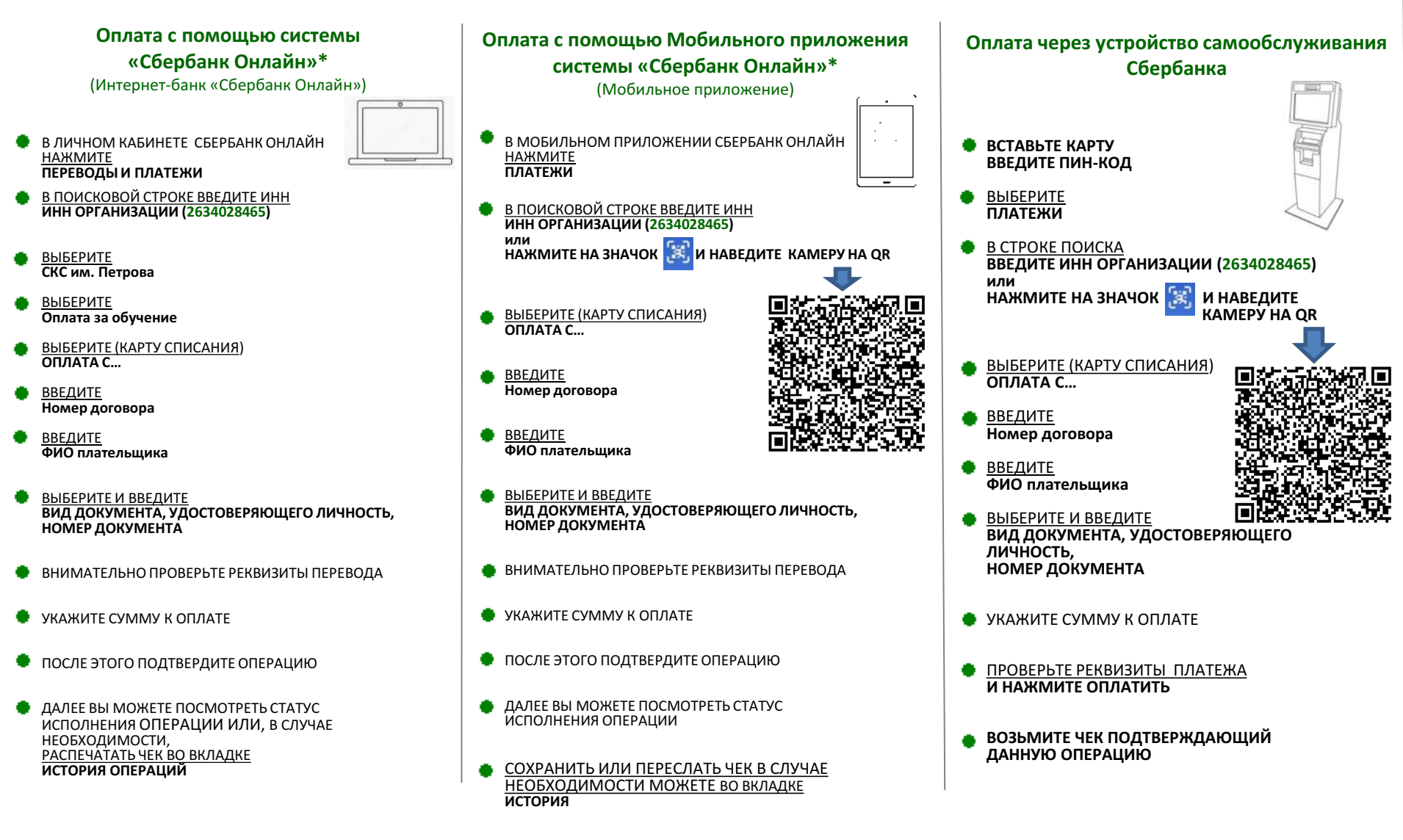

\* Доступ к интернет-банку и мобильному приложению «Сбербанк Онлайн» предоставляется всем клиентам - держателям международных банковских карт Сбербанка (за исключением корпоративных карт), подключенных к услуге «Мобильный банк». Воспользоваться интернет-банком и мобильным приложением «Сбербанк Онлайн» возможно при наличии доступа в Интернет. В отношении информационной продукции без ограничений по возрасту. Подробную информацию об услуге возможно получить на сайте <u>www.sberbank.ru</u>, по телефону справочной службы 8 800 555 55 50 или в отделениях Сбербанка.